คู่มือการตั้งเวลาพักหน้าจอ Windows

# Windows 10 CLICK HERE Windows 11 CLICK HERE

# Windows 10

| Best match                           |                                         |                                            |
|--------------------------------------|-----------------------------------------|--------------------------------------------|
| Settings<br>App                      |                                         |                                            |
| Settings                             | Settings                                |                                            |
| ∞ VPN settings                       | 2. เลือกเมนู Settings App               |                                            |
| O Power & sleep settings             | >                                       |                                            |
| Bluetooth and other devices settings | > <sup>□* Open</sup><br>-⊐ Pin to Start |                                            |
| 昭 Start <b>settings</b>              | > -⊐ Pin to taskbar                     |                                            |
| 📼 Storage <b>settings</b>            | > 🔅 App settings                        |                                            |
| Proxy settings                       | >                                       |                                            |
| Search the web                       |                                         |                                            |
| 💽 Settings                           | >                                       |                                            |
| 𝒫 settings menu                      | >                                       |                                            |
| ∽ settings app                       | >                                       |                                            |
| 𝒫 settings windows                   | > 1. Waw Settings target windows Search |                                            |
|                                      | >                                       |                                            |
| ✓ Settings                           |                                         | 回 へ <sup></sup> 문 (い) 9:31 AM<br>8/20/2024 |

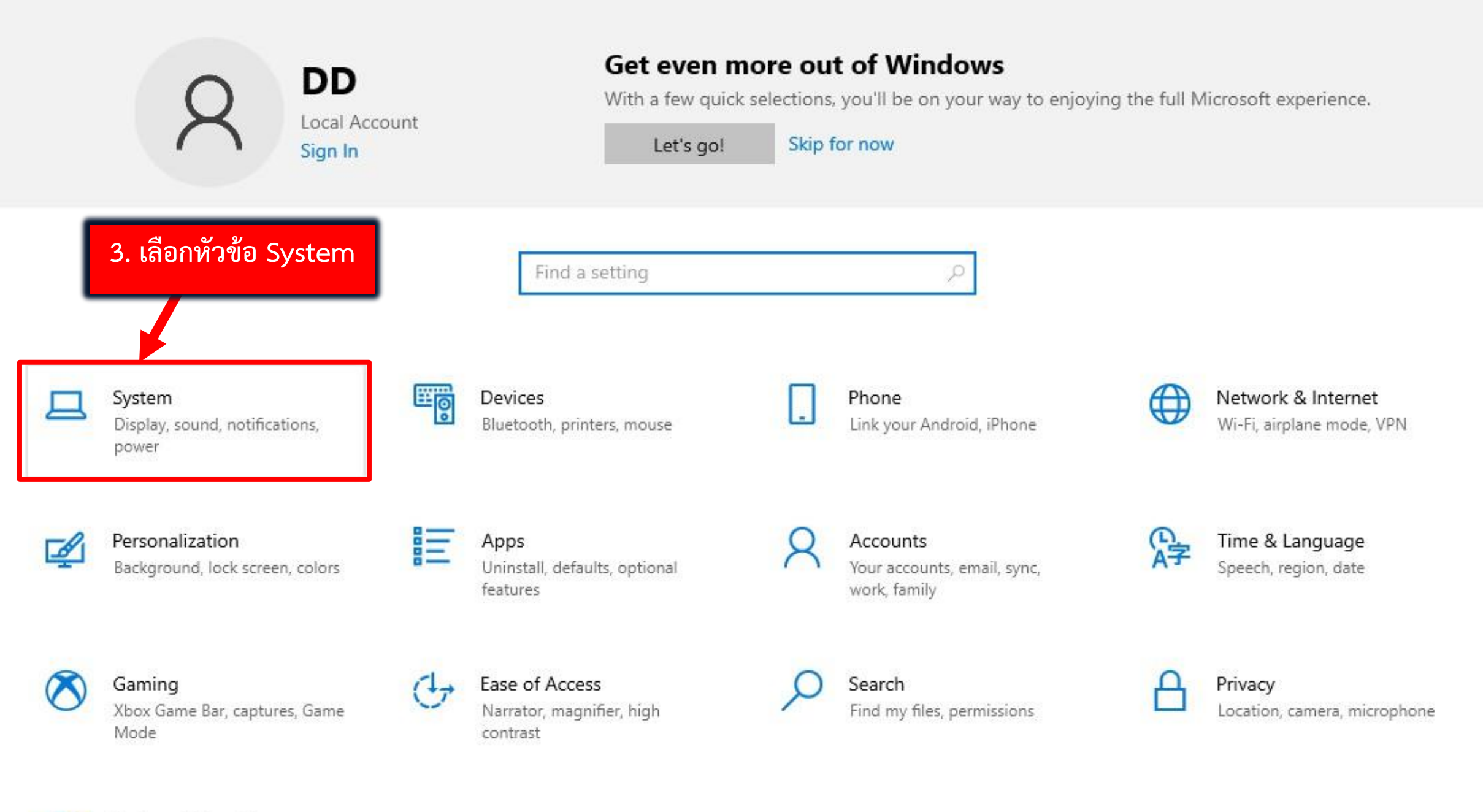

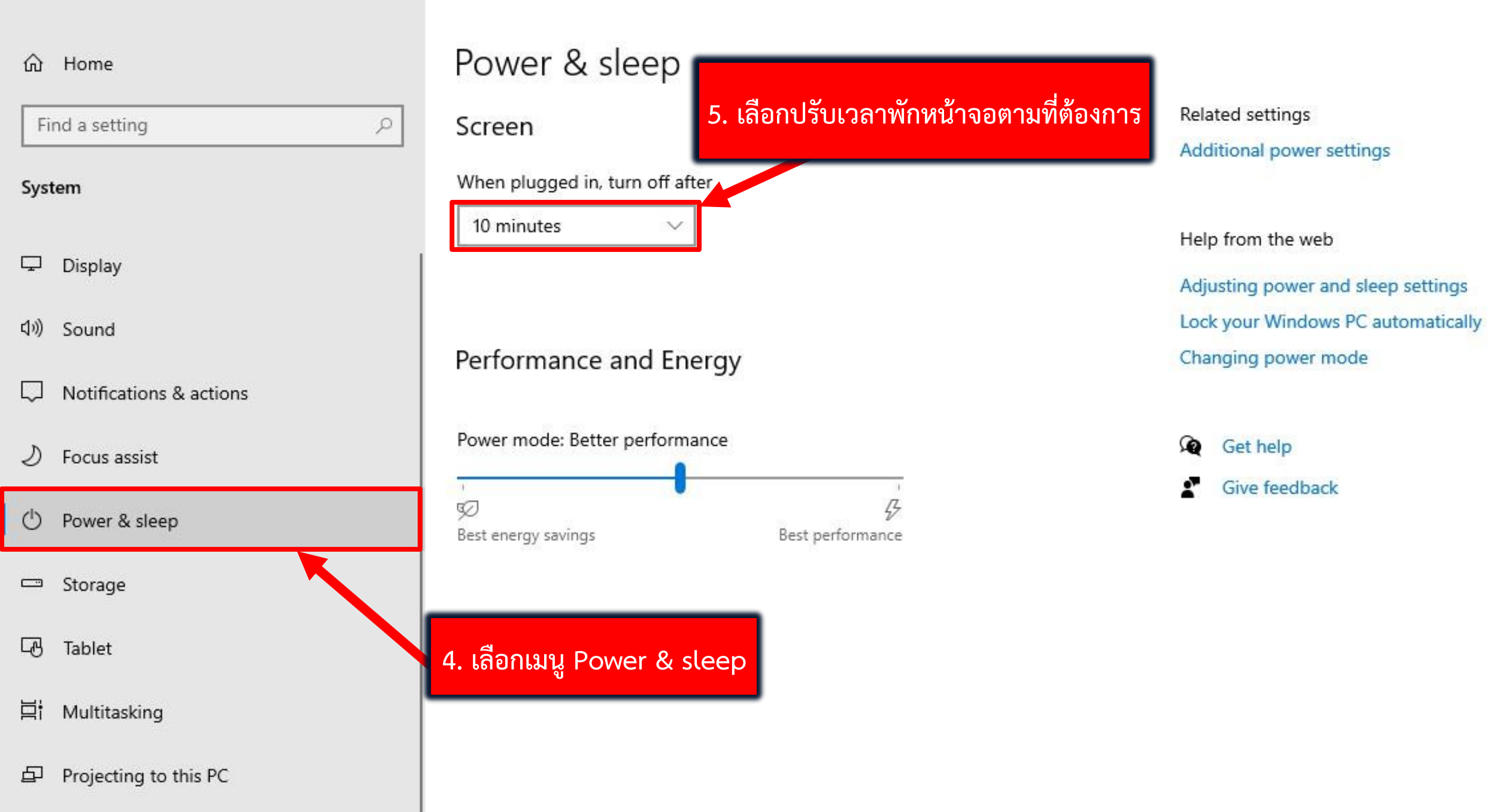

ō ×

ŵ Home Find a setting System ₽ Display 다)) Sound Notifications & actions Ы D Focus assist  $\bigcirc$ Power & sleep Storage B Tablet Ц; Multitasking

2

Never

Projecting to this PC

| -            |                              |
|--------------|------------------------------|
| 2 minutes    | 6 เลือกปรับแวลาพักหน้าจอ     |
| 3 minutes    |                              |
| 5 minutes    | ตาสุด 1 นาทหรอสูงสุด 5 ชวเมง |
| 10 minutes e | er                           |
| 15 minutes   |                              |
| 20 minutes   |                              |
| 25 minutes   |                              |
| 30 minutes   | rgy                          |
| 45 minutes   |                              |
| 1 hour       | nce                          |
| 2 hours      |                              |
| 3 hours      | Best performance             |
| 4 hours      |                              |
| 5 hours      |                              |
|              |                              |

Related settings Additional power settings

Help from the web

Adjusting power and sleep settings Lock your Windows PC automatically Changing power mode

Get help Give feedback

# ŵ Home Find a setting P Screen System 15 minutes Ţ Display (1)) Sound Notifications & actions Focus assist っ . Ø Power & sleep $\bigcirc$ Best energy savings Storage ----

- Tablet
- 片 Multitasking

### Projecting to this PC

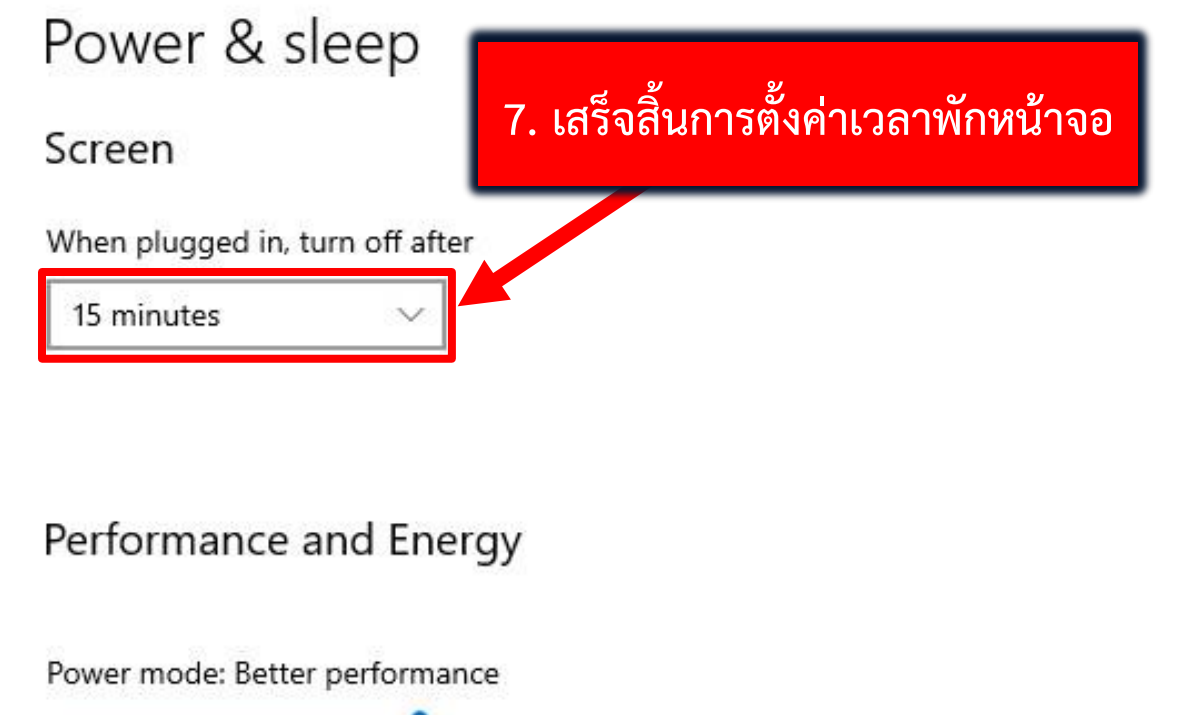

4

Best performance

Get help Give feedback

Changing power mode

Related settings

Help from the web

Additional power settings

Adjusting power and sleep settings

Lock your Windows PC automatically

# Windows 11

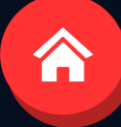

# 1. พิมพ์ Settings ในช่อง Windows Search

# 2. เลือกเมนู Settings

|                                    | Web Cat  | tings Folders                       | Photos                                  |  |
|------------------------------------|----------|-------------------------------------|-----------------------------------------|--|
| Apps Documents                     | web Sett | ings Folders                        | Photos                                  |  |
| lest match                         |          |                                     |                                         |  |
| O Settings<br>System               |          |                                     |                                         |  |
| Apps                               |          |                                     | Settings                                |  |
| 🧑 AMD Radeon™ <b>Settings</b> Lite | >        |                                     | System                                  |  |
| 📕 AMD Radeon Software              | >        | 🖸 Open                              |                                         |  |
| Settings                           |          | 🖍 Pin to Star                       | r i i i i i i i i i i i i i i i i i i i |  |
| VPN settings                       | >        | ♀ Pin to task In to task In to task | kbar<br>Igs                             |  |
| Proxy settings                     | >        |                                     |                                         |  |
| 察 Wi-Fi settings                   | >        |                                     |                                         |  |
| () Mouse settings                  | >        |                                     |                                         |  |
| Bluetooth and other devices        | ,        |                                     |                                         |  |

8

.....

Q Search

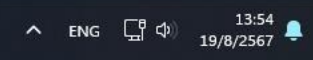

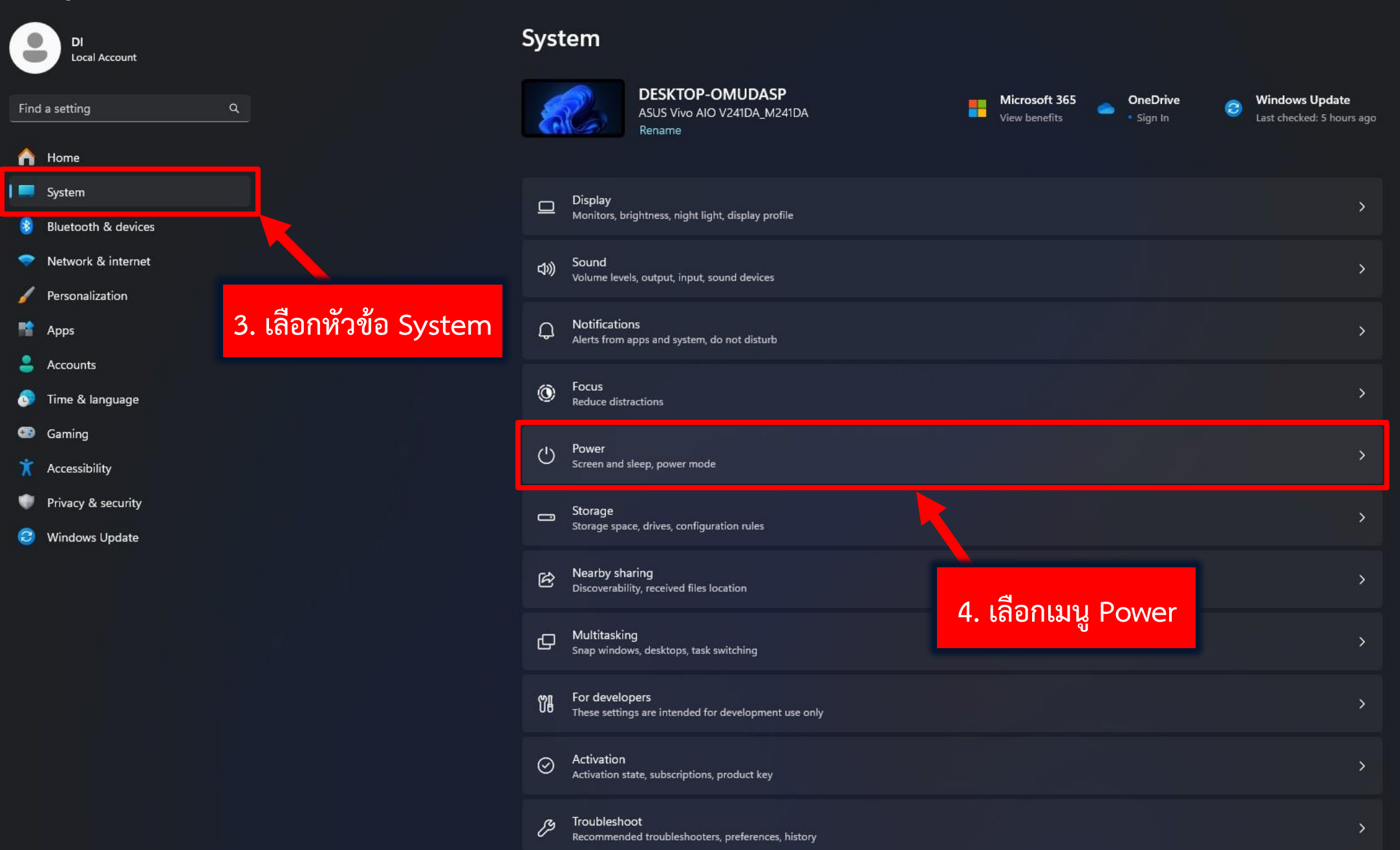

Q Search

•

-0

▲ ENG 및 C 13:55 19/8/2567

# Di Local Account Find a setting Q Image: System System System Bluetooth & devices Network & internet Image: Personalization Image: Accounts Image: Time & language Image: Gaming

- 🕺 Accessibility
- 🌒 Privacy & security
- 😂 Windows Update

| Sustam | š | Power |
|--------|---|-------|
| System | 1 | FOwer |

| Ø           | Energy recommendations<br>Lower your carbon footprint by applying these recommendatio | ns 3                                               | of 6             | - > |
|-------------|---------------------------------------------------------------------------------------|----------------------------------------------------|------------------|-----|
| Power       |                                                                                       |                                                    |                  |     |
| G           | Screen and sleep                                                                      |                                                    |                  | ^   |
|             | When plugged in, turn off my screen after                                             |                                                    | 1 minute         |     |
|             | When plugged in, put my device to sleep after                                         |                                                    | 1 minute         |     |
| Relat       | ed links Choosing energy efficient sleep settings                                     | 1                                                  |                  |     |
| Ş           | Power mode<br>Optimize your device based on power use and performance                 |                                                    | Best performance |     |
| Related     | support                                                                               |                                                    |                  |     |
| ₿           | Help with Power                                                                       |                                                    |                  | ^   |
|             | Adjusting power and sleep settings<br>Changing power mode                             | Lock your Windows PC auto natically                |                  |     |
| <b>6</b> Ge | t help                                                                                | /                                                  |                  |     |
| Giv         | re feedback                                                                           | 5. เลือกปรับเวลาพักหน้า<br>ตามที่ต้องการทั้ง 2 ช่อ | เจอ<br>ง         |     |

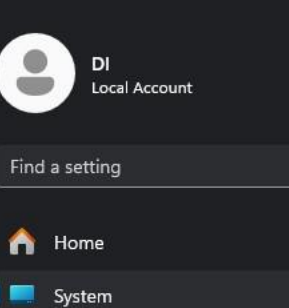

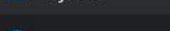

8 Bluetooth & devices

💎 Network & internet

🥖 Personalization

Rep Apps

💄 Accounts

5 Time & language

🐨 Gaming

X Accessibility

Privacy & security

😂 Windows Update

## System > Power

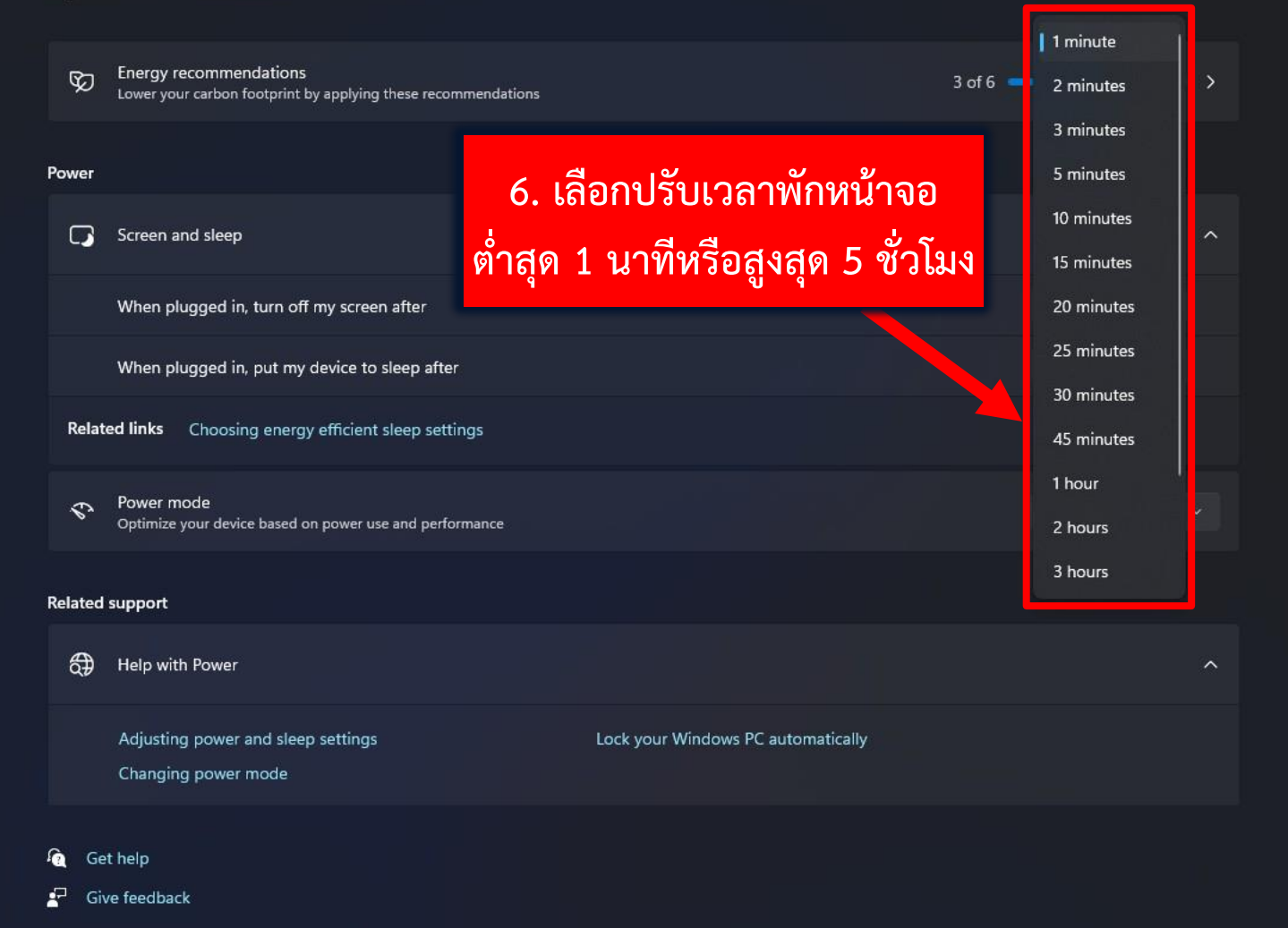

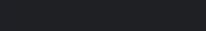

o x

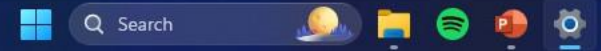

### System > Power DI Local Account Energy recommendations Ø Find a setting Lower your carbon footprint by applying these recommendations A Home Power System 📃 Screen and sleep \* Bluetooth & devices Network & internet When plugged in, turn off my screen after Personalization When plugged in, put my device to sleep after Rep Apps Related links Choosing energy efficient sleep settings Accounts 💿 Time & language Power mode \$ Optimize your device based on power use and performance Gaming X Accessibility **Related support** Privacy & security Help with Power Windows Update

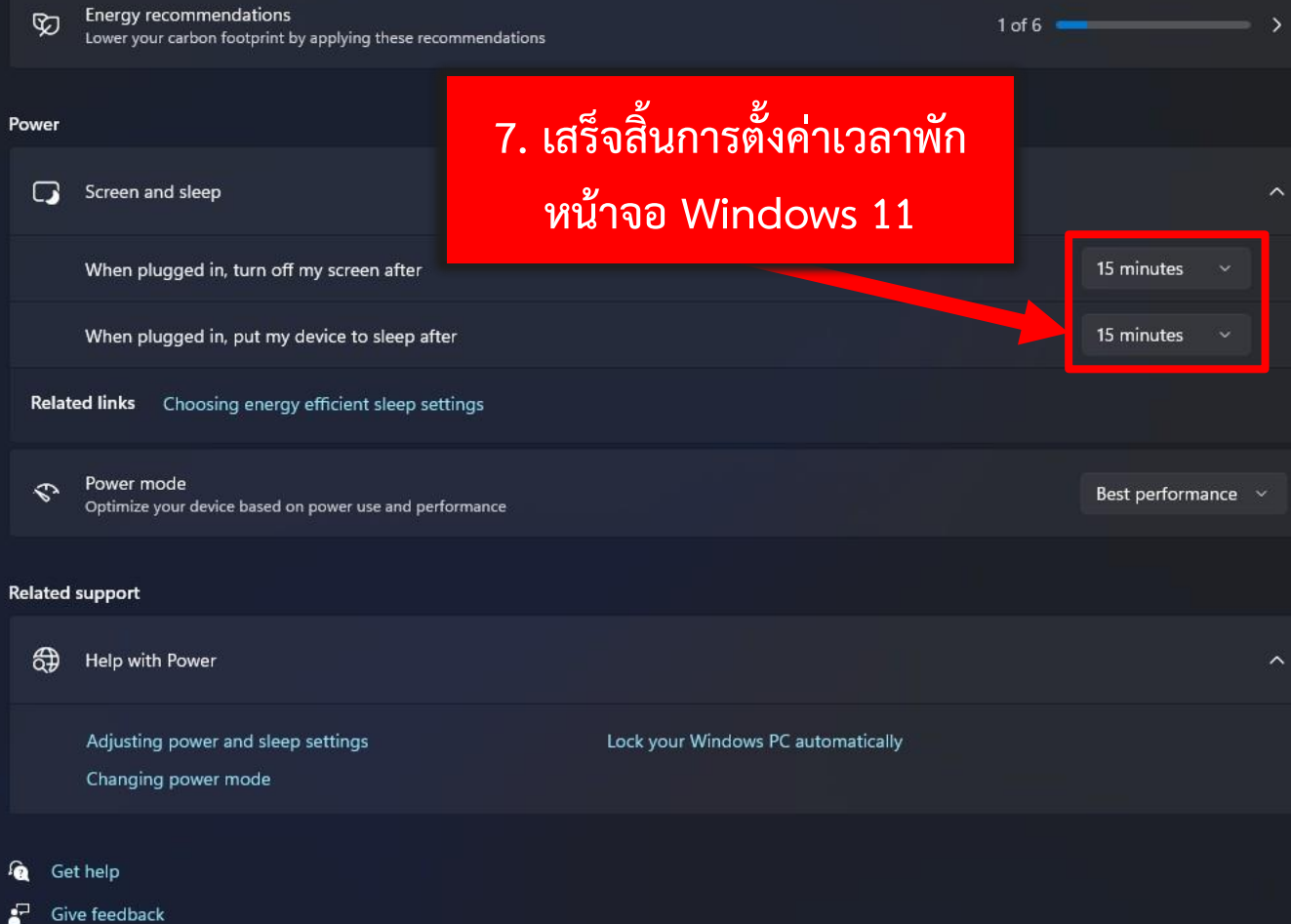

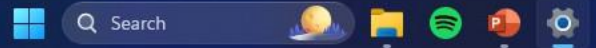

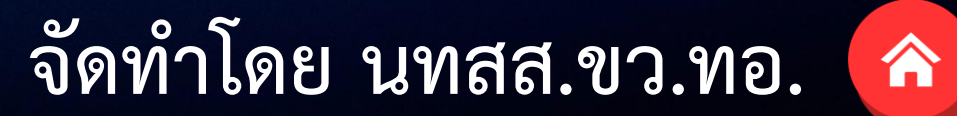